## Step 1 – Click 'Sign Up'

|                                                               | Forgot Password<br>Monday, 19 Sep 2022, <u>11:56:22</u>     |                                                 |
|---------------------------------------------------------------|-------------------------------------------------------------|-------------------------------------------------|
|                                                               |                                                             | Login Sign Up                                   |
|                                                               | User Login<br>User ID<br>Password<br>Remember Me<br>Sign In |                                                 |
| Customer Service: +604-370 1479<br>Email: hello@mersec.com.my | Google Play AppGallery                                      | © 2022 Mercury Securities. All Rights Reserved. |

## **Step 2 – Read and tick the 'online facility agreement' & choose 'I am an existing client'** Enter your Relevant ID & CDS Account No. and click 'Register'

| S Mercury Securities - Delivery and Execution of Financial Solutions - Google Chrome |                                                                                  |                                                                                                    |         |      |  |  |
|--------------------------------------------------------------------------------------|----------------------------------------------------------------------------------|----------------------------------------------------------------------------------------------------|---------|------|--|--|
| 🗎 mst                                                                                | t.mercurysecurities.com.my/ecos                                                  | /agreement.aspx                                                                                                    |         |      |  |  |
| Tei                                                                                  | rms and Conditio                                                                 | ns                                                                                                    |         |      |  |  |
| ≡                                                                                    | tncview.aspx                                                                     | 1 / 2   - 100% +   🗄 🖏                                                                                                    | Ŧ       | ÷    |  |  |
|                                                                                      | I I I I I I I I I I I I I I I I I I I                                            | <ul> <li>Terms and Conditions</li> <li>I/We hereby:         <ol> <li>request you to open an account in mylour name;</li> <li>declare that I have attained 18 years of age (for individuals only)</li> <li>declare that I am not an undischarged bankrupt (for individuals only)</li> <li>declare that I am not an undischarged bankrupt (for individuals only)</li> <li>undertake to abide by all laws relating to mylour trading activities with you including without limitation the Rules and Regulations of the Bures Malaysia Securities Bhd now in force or from time to time amended, revised or supplemented.</li> <li>declare that all particulars and information to you. We hereby authorise you to verify at any time and from time to time all or any of the particulars and/or information turnished herein in such manner as you shall deem fit.</li> <li>undertake to furnish you with such additional particulars and information as you may require at any time and from</li> </ol> </li> </ul> |         |      |  |  |
|                                                                                      | You must be 18 years old<br>You must not be an undis<br>You must not be an emplo | or age and above<br>scharged bankrupt<br>oyee of another Participating Organisation of Bursa Malaysia Securities Berhad (BMSB)                                                                                                    |         |      |  |  |
| 0                                                                                    | am an existing client                                                            | AND THE TERMS AND CONDITIONS AS SET OUT IN THE ONLINE FACILITIES AGREEMENT AND THEREBY ACCEPT AND AGREE IN                                                                                                    | O THE S | AME. |  |  |
|                                                                                      | Please enter :                                                                   | NRIC No. / Old NRIC / Passport No./ Armed Forces No. / Police Personnel No. / Business Registration No. Enter details without dash (e.g. IC: 001231101234) *                                                                                                    |         |      |  |  |
|                                                                                      |                                                                                  | CDS Account No                                                                                                    |         |      |  |  |
| 0                                                                                    | ) I am not a client but interested t                                             | Enter last 9 digit of CDS account number (e.g. CDS: 093-001- 012345678)<br>to be one                                                                                                    |         |      |  |  |
| Ū                                                                                    | Register Cancel                                                                  |                                                                                                    |         |      |  |  |

Step 3 – Please check your particulars in this screen before clicking 'NEXT'

| Es | oecia | llν | vou | r emai | il addre | ess as v | vou wi | ill re | eceive | an act | ivatior | ı link | to | activa | te v | our | tradin | g acco | ount |
|----|-------|-----|-----|--------|----------|----------|--------|--------|--------|--------|---------|--------|----|--------|------|-----|--------|--------|------|
|    |       | ,   | ,   |        |          | ,00 00 , |        |        |        |        |         |        |    |        |      |     |        | 5      |      |

| Mercury Securities - Delivery and Execution of Financial S                                     | olutions - Google Chrome                                   | –                                                                                                    |
|------------------------------------------------------------------------------------------------|------------------------------------------------------------|----------------------------------------------------------------------------------------------------|
| mst.mercurysecurities.com.my/ecos/register.asp                                                 | x?regType=M                                                |                                                                                                    |
| Personal Information                                                                           |                                                            |                                                                                                    |
| Please confirm all details below are correct, in particular your en<br>information.            | mail address. If any of these details are in error, please | do NOT continue, and instead contact our helpdesk at helio@mersec.com.my or +604-370 1479 to update your |
| Trading Account                                                                                | () *                                                       |                                                                                                    |
| CDS Account No                                                                                 | () ·                                                       |                                                                                                    |
| Name (as per NRIC/Passport)                                                                    |                                                            | *                                                                                                    |
| Nationality                                                                                    | Malaysia 🗸 *                                               |                                                                                                    |
| Old NRIC /Passport No./ Armed Forces No. / Police<br>Personnel No. / Business Registration No. | •                                                          |                                                                                                    |
| Email                                                                                          |                                                            | * (Please provide a valid email address. Activation code will be sent to the email address provided.)    |
| Phone No.                                                                                      | * 🕡                                                        |                                                                                                    |
|                                                                                                |                                                            |                                                                                                    |
| * denotes compulsory fields<br>* denotes either one search                                     | condition must be provided                                 |                                                                                                    |
|                                                                                                | PREVIOUS NE                                                | XT CANCEL                                                                                                |

If any of these details are in error, please do NOT continue, and instead contact our helpdesk at hello@mersec.com.my or +604-370 1479 to update your information.

| S Mercury Securities - Delivery and Execution of Financial Solutions - Google Chrome                                                                                                    | - | × |
|----------------------------------------------------------------------------------------------------|---|---|
| mst.mercurysecurities.com.my/ecos/register.aspx?regType=M                                                                                                    |   |   |
| Password Information                                                                                                    |   |   |
| User ID                                                                                                    |   |   |
| Please provide your answer to the following questions.  1. What is your mother's maiden name?  2. What is your favourite pastime?  3. What was your first job after school?  3. What was your first job after school?  • Note:  • New password cannot be same as current password  • Password trading pin must be between 6 and 12 character(s)  • Password first jon must be paracter s(s) only.  • Trading no must be paracter s(s) only.  • Trading no must be paracter s(s) only.  • Trading no must be paracter s(s) only. • Trading no must be paracter s(s) only. • Trading no must |   |   |
| * denotes compulsory fields                                                                                                    |   |   |
| PREVIOUS SUBMIT CANCEL                                                                                                    |   |   |

## Step 4 – Fill in your preferred trading login settings and click 'Submit'

Step 5 – You may now check your email for your activation link, and kindly click the URL for activation

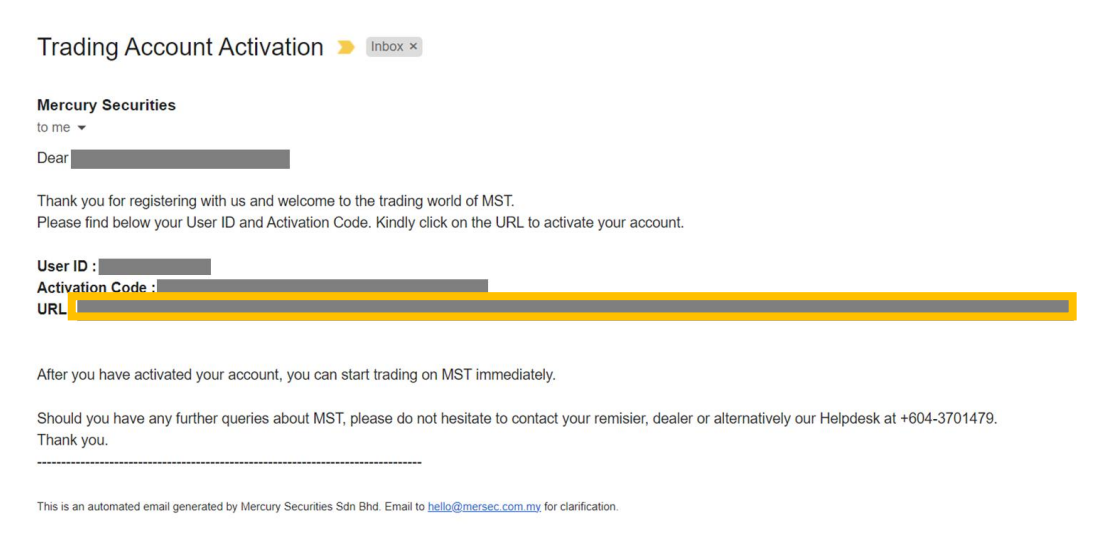

Congratulations! Your trading account will now be activated and you may proceed to 'Sign In' via your preferred user ID & password filled during Step 4

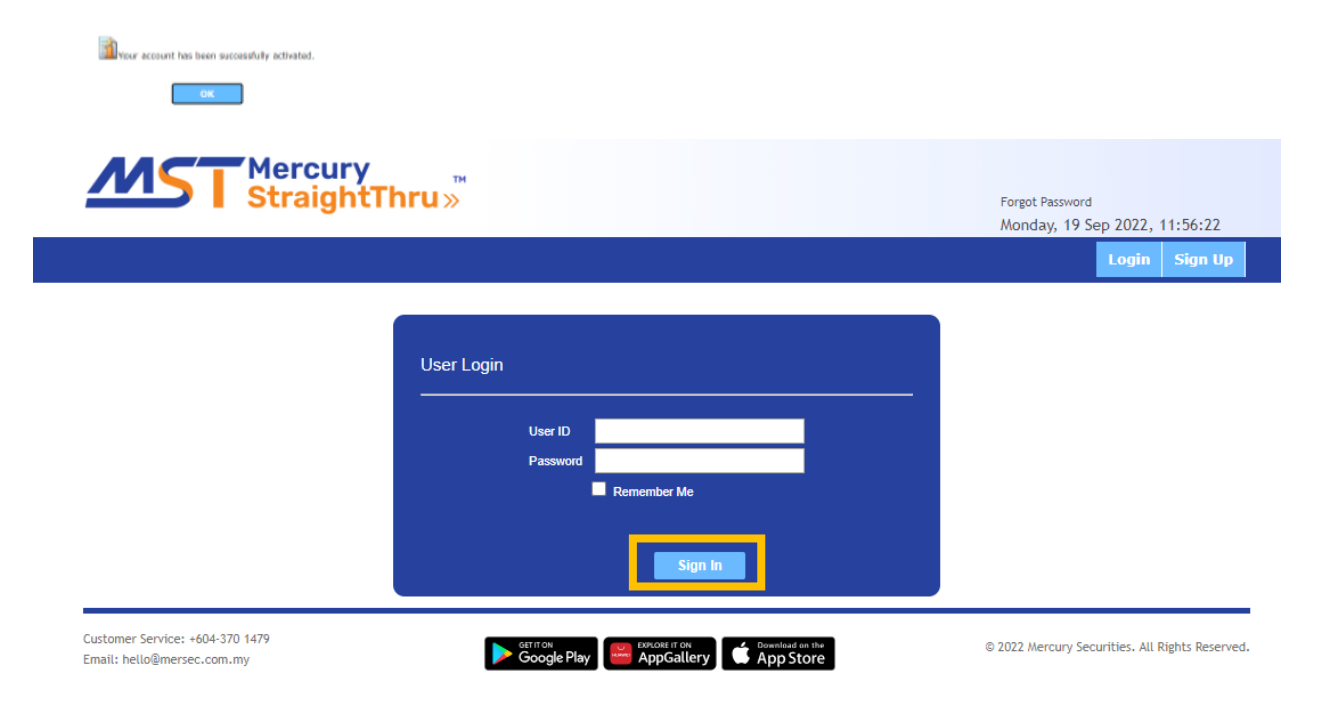